New application procedure for CiNii Research Institutional Authentication

To newly use the function of Institutional Authentication provided by CiNii Research, please follow the steps below to apply.

- Access "Institution data entry" of the CiNii Research Institutional Authentication Usage application below. https://auth.cir.nii.ac.jp/user/registration/input?lang=en
- 2. On the page shown below, fill in "Category" and the following items. If you have any questions about contents, refer to the "Frequently Asked Questions-About Institutional Authentication" page below.

https://support.nii.ac.jp/en/cir/faq/inst\_auth\_service

| Institutional authentication: Usage application > Institution data entry                                                                   |                               |                         |                                                                                                    |                                                   |                                                                                                    |                                                                                     |
|----------------------------------------------------------------------------------------------------|-------------------------------|-------------------------|----------------------------------------------------------------------------------------------------|---------------------------------------------------|----------------------------------------------------------------------------------------------------|-------------------------------------------------------------------------------------|
| This is the contact point for new registrations and renewals of institutional authentication. Please enter your institution's information. |                               |                         |                                                                                                    |                                                   |                                                                                                    |                                                                                     |
|                                                                                                    |                               |                         | Items marked with * are required                                                                                                    |                                                   |                                                                                                    |                                                                                     |
|                                                                                                    |                               | Passcode reissue        | procedure                                                                                                    | lication procedure ③ Renewal application          | procedure                                                                                                    | e Statistical chart preparation procedure                                           |
|                                                                                                    | Application Id                |                         | AUTHxxxxxxxxx                                                                                                    |                                                   | This field is required for renewal application.                                                                     |                                                                                     |
| (Update)                                                                                                    | (Update) Application Passcode |                         | Forgot passcode? Please n                                                                                                    | Restore registration content<br>eissue from here. | Please enter the ID and passcode you were<br>notified of via email.                                                 |                                                                                     |
| Service Use                                                                                                    |                               |                         | Suspension     Resumption     Cancellation     The checkboxes for suspension, resumption, and cancellation should be selected after     the Restore registration content" process. |                                                   |                                                                                                    | No check is required for new applications.                                          |
| Category                                                                                                    | *                             |                         | Please select                                                                                                    |                                                   |                                                                                                    |                                                                                     |
|                                                                                                    | School/<br>Company            | in Japanese Kana*       | こくりつじょうほうだいがく                                                                                                    | N < / National Information University             |                                                                                                    | Your school / company foculty / department will                                     |
|                                                                                                    |                               | in Japanese Kanji etc.* | 国立情報大学 / National Information University                                                                                                    |                                                   | ]                                                                                                    | be displayed in the upper right when you access<br>to CiNii from your organization. |
| Name                                                                                                    |                               | in English*             | National Information University                                                                                                    |                                                   | Example: National Information University, Faculty<br>of Science<br>% If Display Name is set, your school / company, |                                                                                     |
|                                                                                                    | Faculty/<br>Department        | in Japanese Kana        | りがくぶ / Faculty of Science                                                                                                    |                                                   |                                                                                                    |                                                                                     |
|                                                                                                    |                               | in Japanese Kanji etc.  | 理学部 / Faculty of Science                                                                                                    |                                                   |                                                                                                    |                                                                                     |
|                                                                                                    |                               | in English              | Faculty of Science                                                                                                    | faculty / c                                       |                                                                                                    | culty / department can't be displayed.                                              |
|                                                                                                    |                               |                         |                                                                                                    |                                                   |                                                                                                    |                                                                                     |

 Be sure to confirm the contents of "Terms of Use for Academic Content Services", displayed at the bottom, and then check to "I agree to the" Terms of Use for Academic Content Services"." And click "Next".

| register an original image for<br>Linklcon, please set the image<br>size to 68px wide and 19px high.                                                                                                    | OpenURL1 [https://example.com/openurl1<br>OpenURL2 https://example.com/openurl2<br>OPAC1 [https://example.com/opac1?issn=[<br>OPAC2 [https://example.com/opac2?issn=[<br>Add] | 1.0 v         Linklcon         Cleat           1.0 v         Linklcon         Cleat           SSN]&isbn=[ISBN]&ncid=[NCID]         SSN]&isbn=[ISBN]&ncid=[NCID] | ar<br>ar<br>Linklcon Clear<br>Linklcon Clear          |  |  |  |
|----------------------------------------------------------------------------------------------------|----------------------------------------------------------------------------------------------------|----------------------------------------------------------------------------------------------------|-------------------------------------------------------|--|--|--|
| Shibboleth authentication settings<br>The "jao" is required in the<br>configuration.<br>The ""t-link Setup Destination" link<br>will appear during Shibboleth<br>authentication.                                                                                                    | OpenURL,OPAC Group Name <標準表示<br>jao jaou<br>jao jaou<br>jao jaou<br>jao jaou<br>Add                                                                                          | >         XLink settings           o         ou           o         ou           o         ou           o         ou           o         ou                     |                                                       |  |  |  |
| Note                                                                                                    |                                                                                                    | 4                                                                                                    | Please enter any reasons for cancellation or renewal. |  |  |  |
| Please be sure to read the "Terms of Use for Academic Content Service" before applying to use this service.<br>Please be sure to read the "Terms of Use for Academic Content Services".<br>Return to CiNii Research<br>Write File Read File Back Next Reset<br>If you have any questions, please contact us from here. |                                                                                                    |                                                                                                    |                                                       |  |  |  |
|                                                                                                    |                                                                                                    |                                                                                                    | National Institute of Informa                         |  |  |  |

The functions of each button at the bottom of the page are as follows

• Return to CiNii Research

Moves to the top page of CiNii Research.

• Write File

Save the registration contents of Institutional Authentication in tab-separated text (TSV) format on your PC. We recommend that you click the "Write File" button to save the Institutional Authentication registration contents in case of transfer problems.

• Read File

Read the file in the format output by "Write File" and display the registered contents.

Back

Return to the previous page.

• Reset

Delete all registered contents.

4. On the confirmation page, click "OK".

| 5. | Confirm | that your | application | is correct of | on the page below. |
|----|---------|-----------|-------------|---------------|--------------------|
|----|---------|-----------|-------------|---------------|--------------------|

| Institutional authentication: Usage application > Institution data confirmation                                                                                                    |           |                        |                                  |                                        |  |
|----------------------------------------------------------------------------------------------------|-----------|------------------------|----------------------------------|----------------------------------------|--|
| A confirmation email will be sent to your email address that you entered.<br>Please confirm your application details, and access the URL that is in the email to complete your application.<br>Items marked with * are required |           |                        |                                  |                                        |  |
|                                                                                                    | (1)       | Application ID         |                                  |                                        |  |
|                                                                                                    | (Update)  | Application Passcode   |                                  |                                        |  |
|                                                                                                    | Service L | vice Use               |                                  |                                        |  |
|                                                                                                    | Category  | *                      |                                  | Japan: Inter-univ. research institute. |  |
|                                                                                                    |           | School/<br>Company     | in<br>Japanese<br>Kana*          | てすと                                    |  |
|                                                                                                    | Name      |                        | in<br>Japanese<br>Kanji<br>etc.* | 国立情報学研究所                               |  |
|                                                                                                    |           |                        | in<br>English*                   | NII                                    |  |
|                                                                                                    |           | Faculty/<br>Department | in<br>Japanese<br>Kana           |                                        |  |
|                                                                                                    |           |                        | in<br>Japanese<br>Kanji etc.     |                                        |  |
|                                                                                                    |           |                        | in English                       |                                        |  |

6. If your application is correct, click the "Request an application" button at the bottom. If there is a mistake, click the "Back" button and correct the mistake.

| IP addresses* / OpenURL,OPAC<br>group names | <ul> <li>OpenURL,OPAC Group Name</li> <li>&lt;標準表示&gt;</li> <li>IP addresses</li> <li>203.165.211.5 ~ 203.165.211.5</li> <li>OpenURL1, 2</li> <li>OPAC1, 2</li> </ul> |        |
|---------------------------------------------|----------------------------------------------------------------------------------------------------|--------|
| Shibboleth authentication setting           | ●OpenURL,OPAC Group Name<br><標準表示>                                                                                                    |        |
| Note                                        |                                                                                                    |        |
| Return to CiNii Research                    | Back Request an application                                                                                                    |        |
|                                             | Na                                                                                                    | tional |

7. The page as shown below is displayed, and an email with the subject "Information on applying for "registration/renewal" of CiNii Institutional Authentication" is sent to the registered email address. Click the URL listed under "Please click the following URL to complete your "registration/renewal" application" in the email.

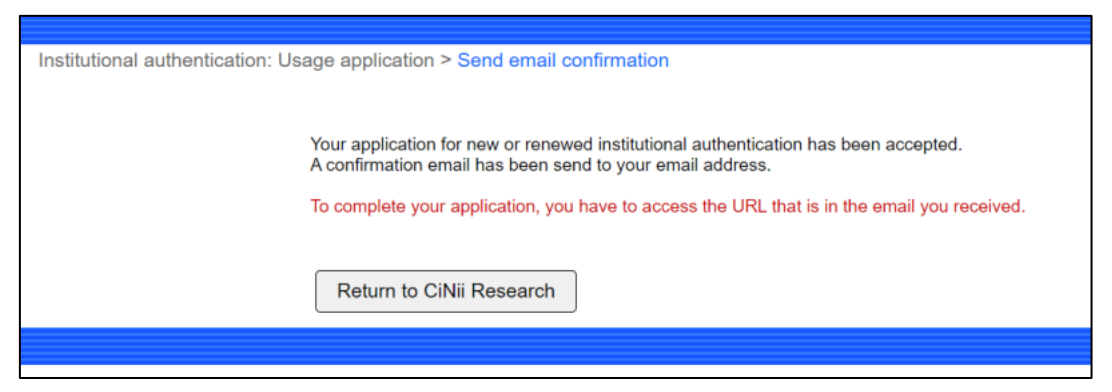

8. The page as shown below is displayed, and an email with the subject "Notice of completion of application for "registration/renewal" of CiNii Institutional Authentication" is sent.

| Institutional authentication: Usage application > Application acceptance completed                                                   |
|----------------------------------------------------------------------------------------------------|
|                                                                                                    |
|                                                                                                    |
| Applications for new or renewed institutional authentication have been accepted.                                                     |
| Please wait for a while as we will confirm the contents of your application and contact you by email with the results of the review. |
|                                                                                                    |
|                                                                                                    |
| Return to CiNii Research                                                                                                    |
|                                                                                                    |
|                                                                                                    |

- 9. When the review of the new application is completed, the subject "Notice of completion of application review for "registration/renewal" of CiNii Institutional Authentication" email is sent to the registered email address. The email contains "Application Id", "Application Passcode" and your application. With this email, your application is reflected in Institutional Authentication system of CiNii Research. However, please note that it may take some time for the following items to be reflected in Institutional Authentication.
  - Google Analytics tracking cod
  - IP addresses / OpenURL,OPAC group name
  - Shibboleth authentication settings

10. To confirm the contents registered in the Institutional Authentication system, follow steps 1 to 4 in "Renewal application procedure for CiNii Research Institutional Authentication".